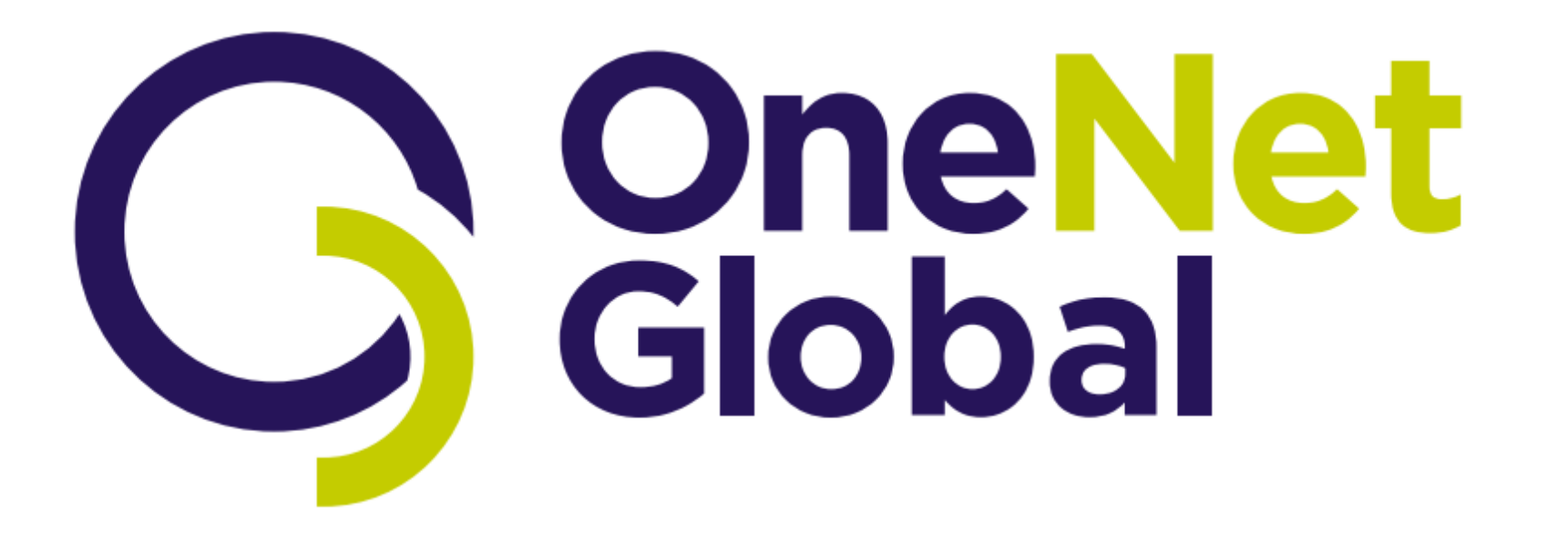

# Customer Portal https://support.onenetglobal.com

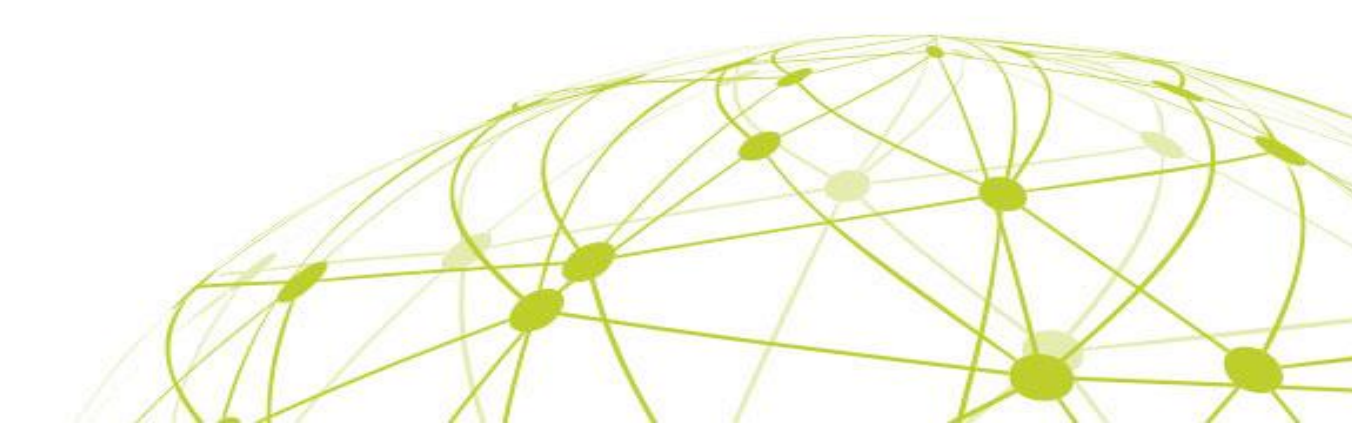

The OneNet Global Support portal is an access point where you can...

- Submit new tickets
- View tickets you have submitted
- View all the tickets your organization has submitted (based on permissions)
- Follow the progress of any ticket without waiting for an email

## Passwordless Login

1.

2.

3.

4.

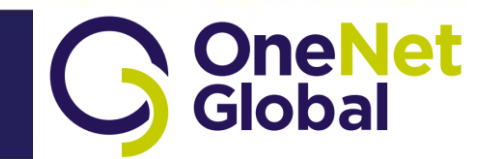

**OneNetGlobal.com** 

#### Go to: https://support.onenetglobal.com

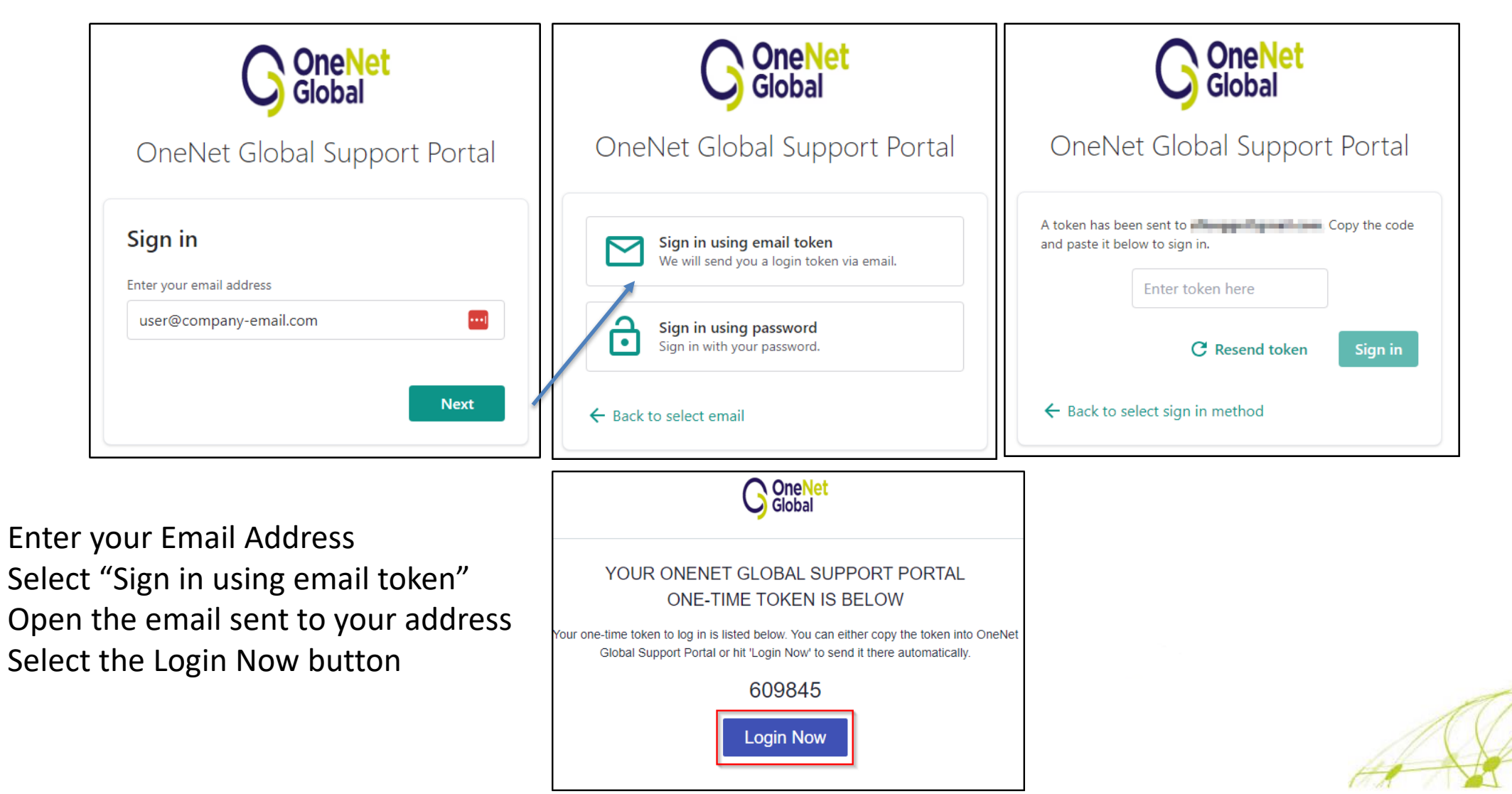

# Logging In With A Password

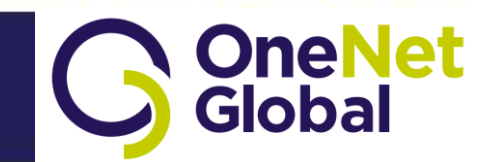

## Go to: <a href="https://support.onenetglobal.com">https://support.onenetglobal.com</a>

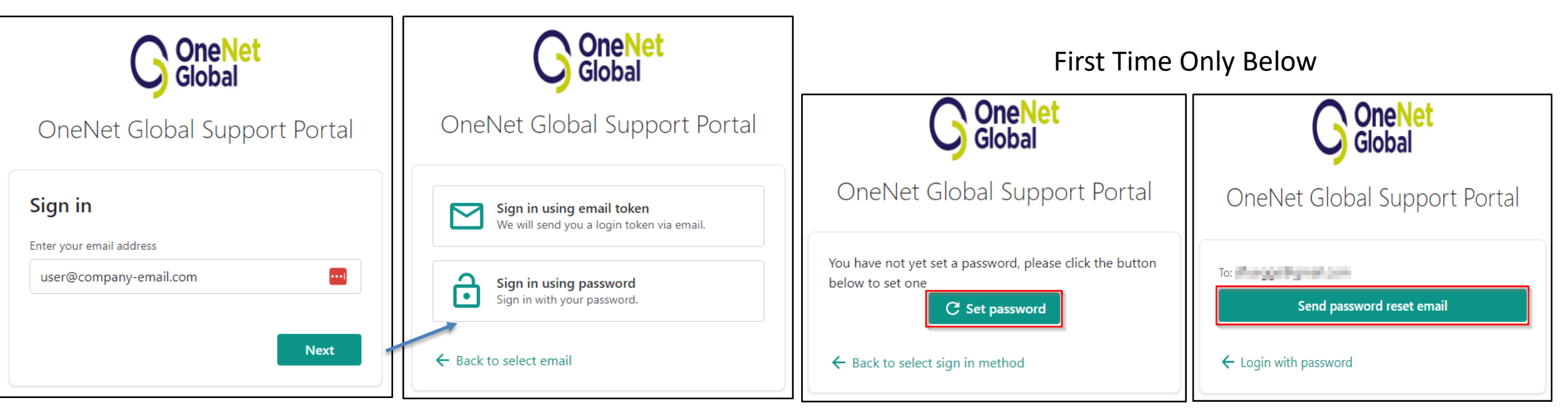

- 1. Enter your Email Address
- 2. Select "Sign in using password"
- 3. Open the email sent to your address
- 4. Select the "Set Password" button
- 5. Select Send password reset email
- 6. Follow the instructions emailed to you

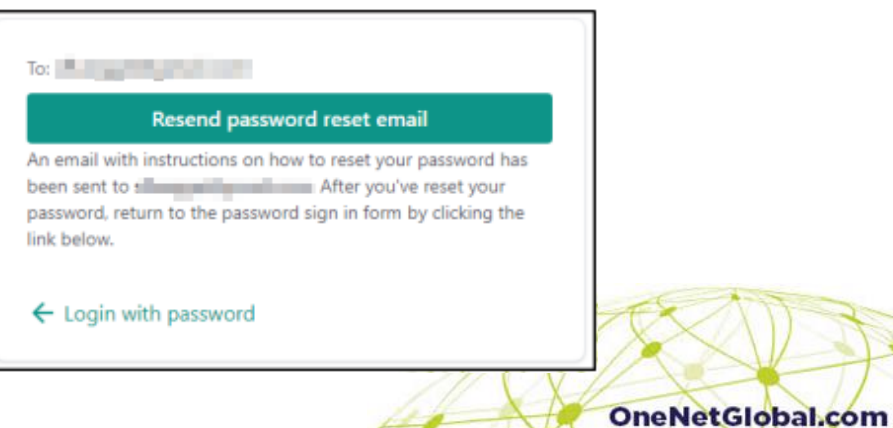

### How to Request Support

Or

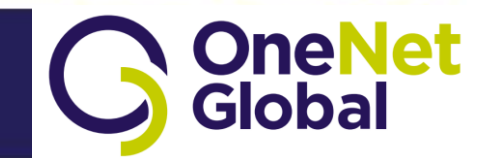

| OneNet Global Su | pport Portal            |                                                                        |   |                                                                                              |
|------------------|-------------------------|------------------------------------------------------------------------|---|----------------------------------------------------------------------------------------------|
|                  |                         | Q                                                                      |   |                                                                                              |
| Contact Support  |                         | Create Service Request<br>Have an issue? Submit a service request now. |   | My Tickets + New                                                                             |
|                  |                         | New ticket                                                             | Y | No open tickets<br>You don't appear to have any open tickets with us. To begin, please click |
| Tickets          |                         |                                                                        |   | nere to submit a new request.                                                                |
| Quotes           |                         |                                                                        | + |                                                                                              |
| Notifications    |                         |                                                                        |   |                                                                                              |
| Learning         |                         |                                                                        |   |                                                                                              |
| ~                | New Ticket              |                                                                        |   |                                                                                              |
| To c             | create a new ticket, pl | ease select a suitable service catalogue.                              |   | 1 Select "New ticket"                                                                        |
|                  |                         |                                                                        |   | 2. Change a request type from                                                                |
| •                | Email Issues            |                                                                        | 1 | 2. Choose a request type from                                                                |
| +                | Need Support            |                                                                        | 1 | option you need is not avail                                                                 |
| +                | Outlook Issues          |                                                                        | 1 | 3. Select an issue sub-type (o                                                               |
| +                | Printer Issues          |                                                                        | 1 | 4. Fill out the form to the bes                                                              |
| •                | Support                 |                                                                        | 2 | 5. Attach any files, error mess                                                              |
|                  | Something Else          |                                                                        |   | o. Click Submit                                                                              |

## How to View Open Tickets

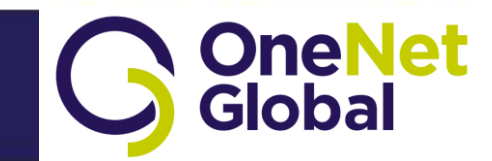

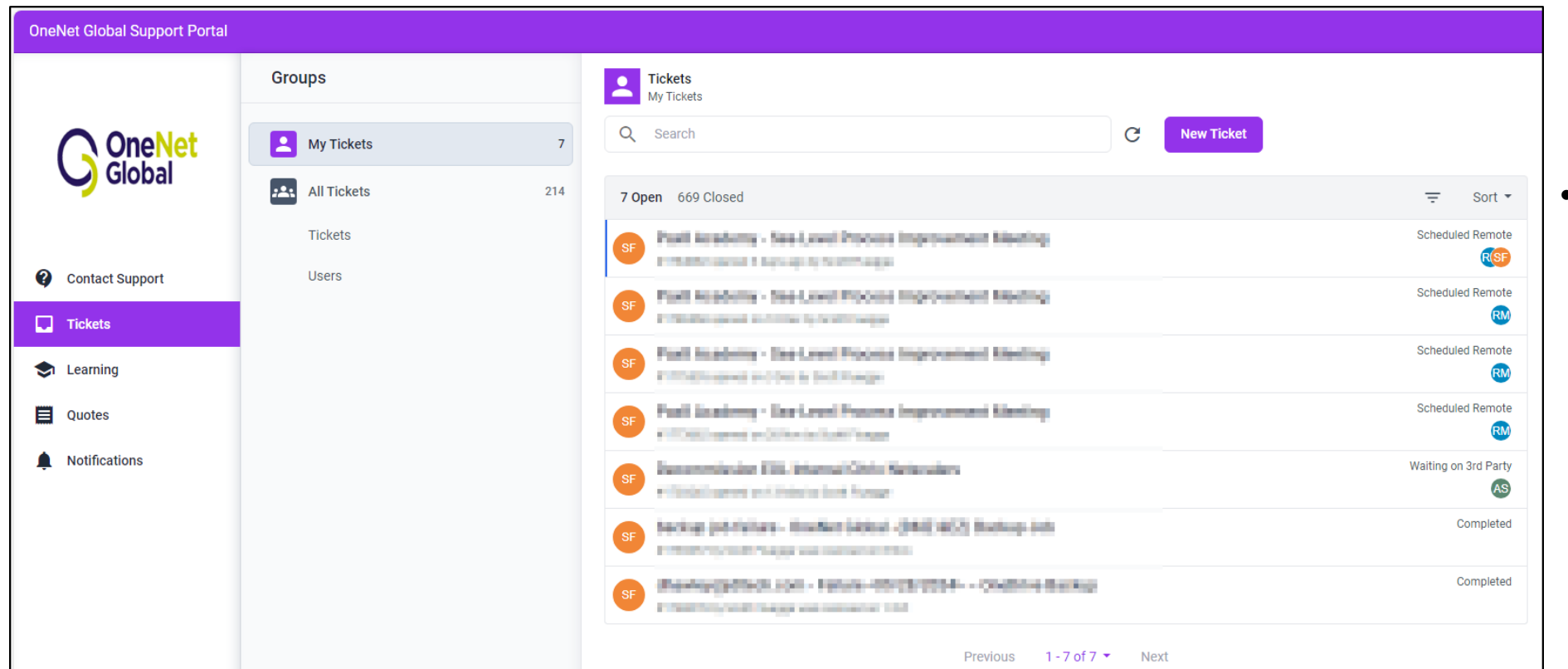

- Select "Tickets"
  - a) At-a-glance view of all open tickets.
  - b) Select the ticket you wish to view –ortype your ticket number into the "search tickets" bar

# Updating a Ticket

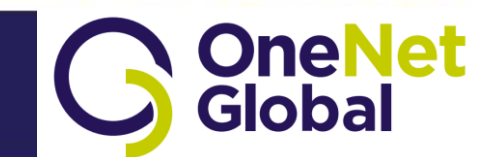

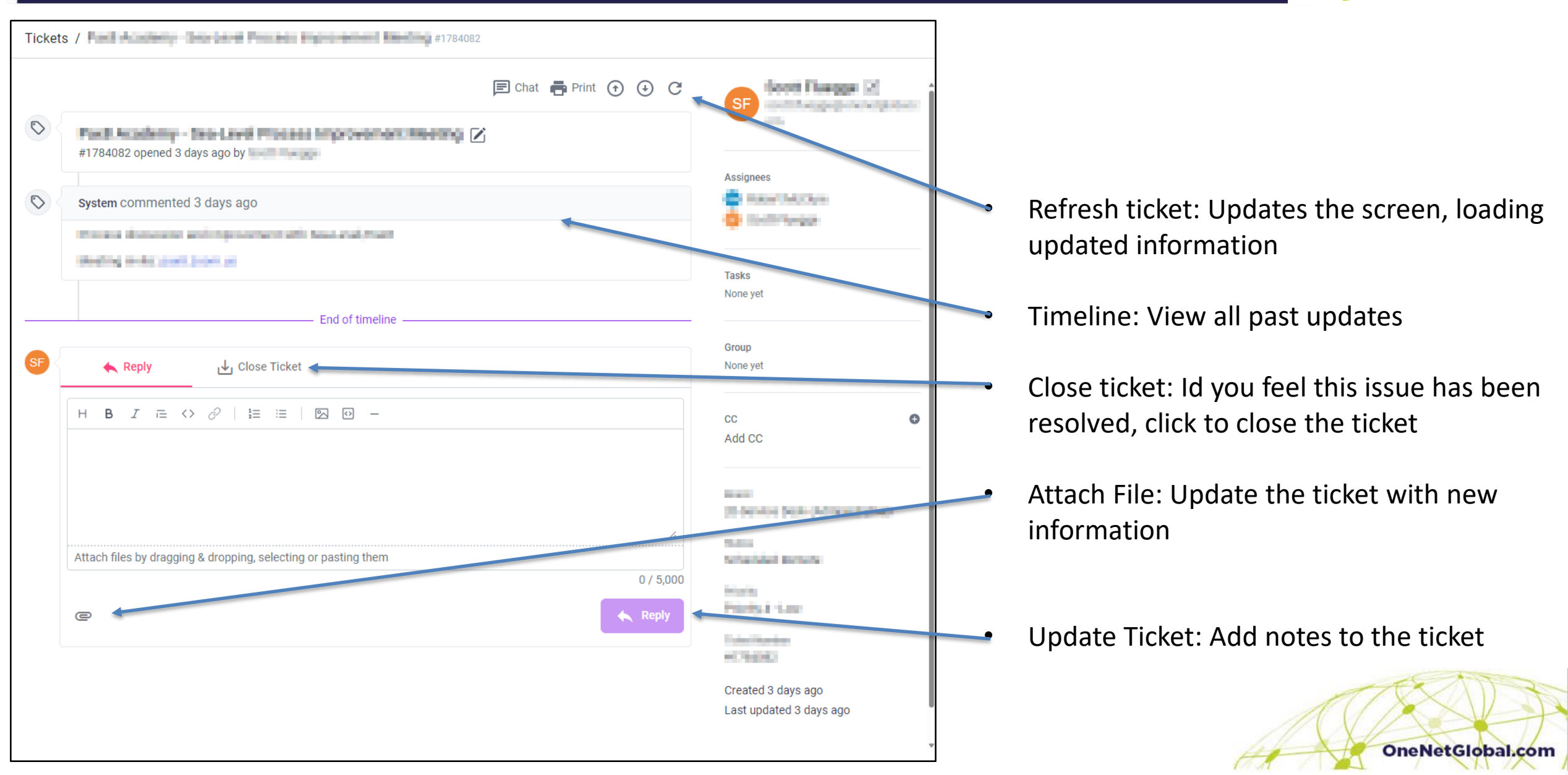

# Learning Center – Self-Help Articles

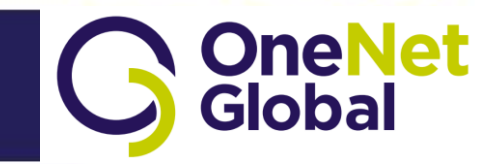

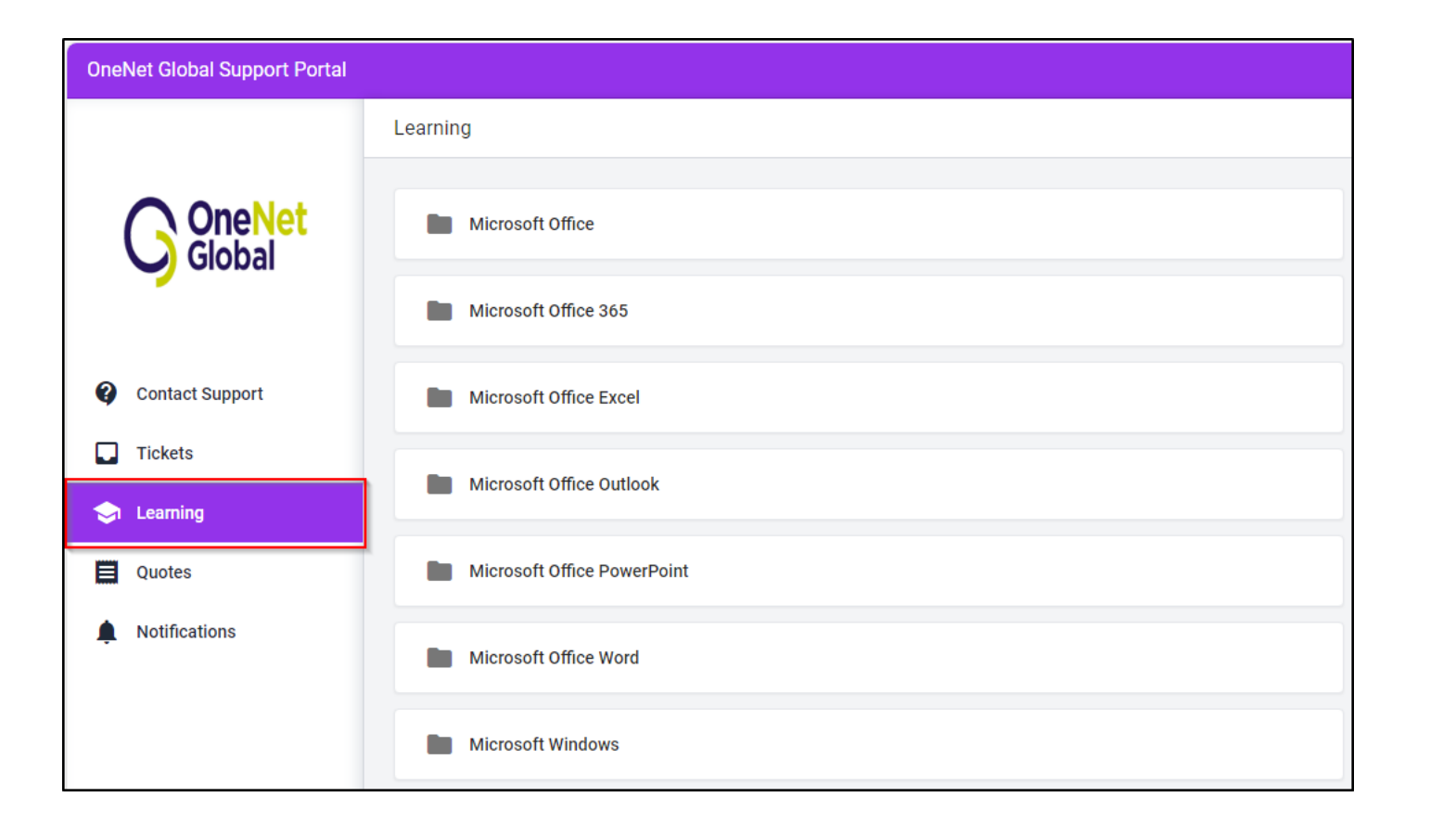

- Select "Learning" for self-help answers to some of the more common support issues.
  - a) Once you select a main topic, you will be given a list of articles that will open in a new browser tab.
  - b) If you can't find the solution to your issue, click "Contact Support" to open a new ticket.

## Client Manager Level Access

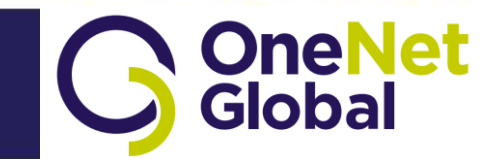

**OneNetGlobal.com** 

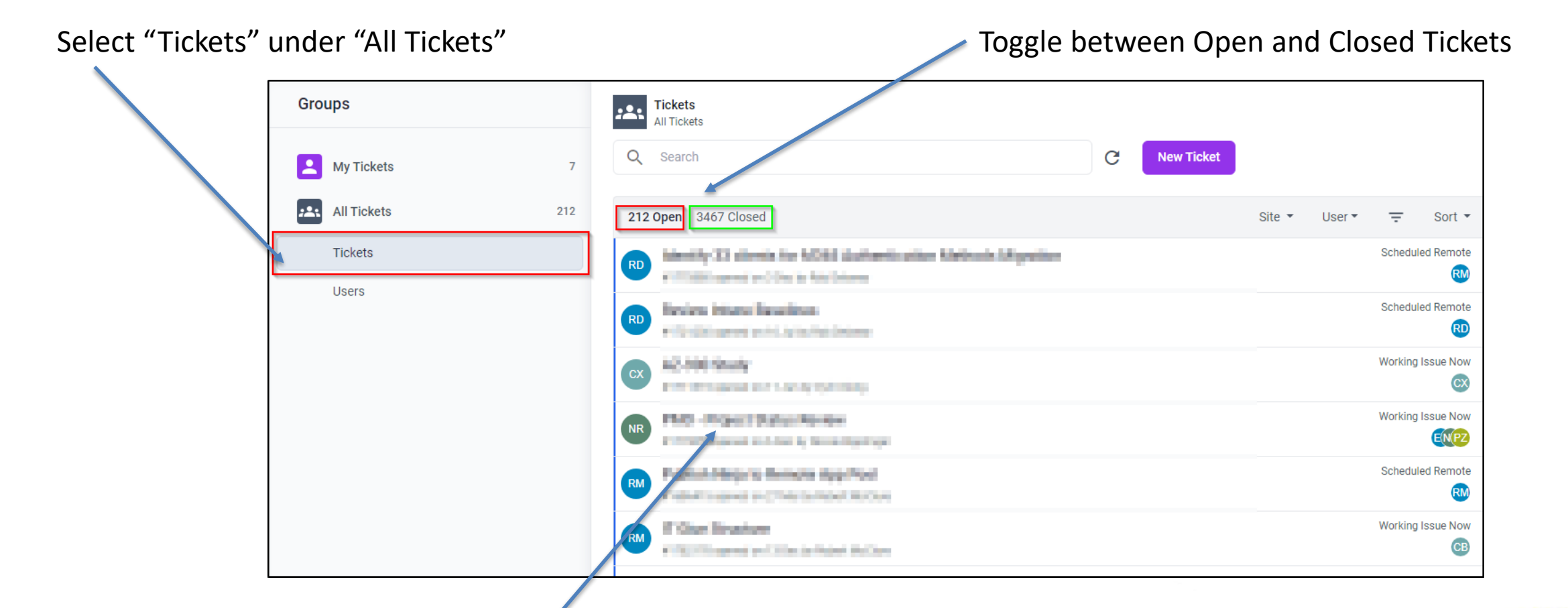

Select a ticket to view its details and provide updates